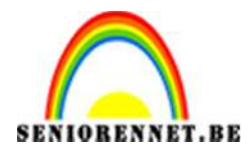

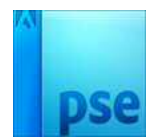

## <u>Nieuwjaarskaartje</u>

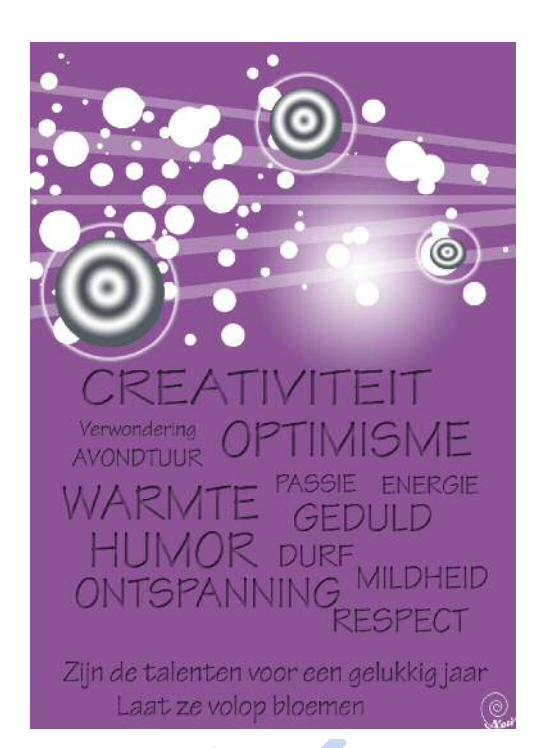

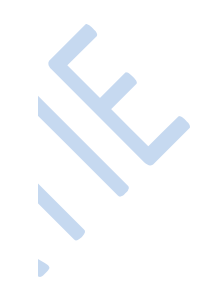

1. Nieuw een nieuw document → Internationaal A4-papier

| Naam:                    | Nieuwjaars               | kaartje     |   | ОК                          |
|--------------------------|--------------------------|-------------|---|-----------------------------|
| Voorins <u>t</u> elling: | nternationaal papier 🔹 🔻 |             |   | Annuleren                   |
| Grootte:                 | A4                       | A4 👻        |   |                             |
| Breedte:                 | 210                      | Millimeters | • | Afbeeldingsgrootte<br>24,9M |
| Hoogte:                  | 297                      | Millimeters | • |                             |
| Resolutie:               | 300                      | Pixels/inch | Ŧ |                             |
| Kleurmodus:              | RGB-kleur 🔻              |             | * |                             |
| Achtergrondinhoud:       | Wit 👻                    |             |   |                             |

- 2. Kies een voorgrondkleur en een wit achtergrondkleur.
- 3. Kies het gereedschap verloop. Verloop: voorgrondkleur naar achtergrond (bij standaardverlopen)
- 4. Kies in de optiebalk voor radiaal verloop en zet een vinkje bij omkeren.

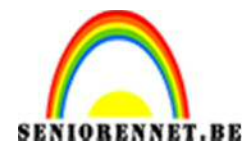

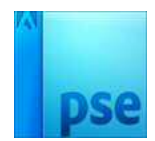

5. Trek de straal van je witte cirkel voor jouw verloop:

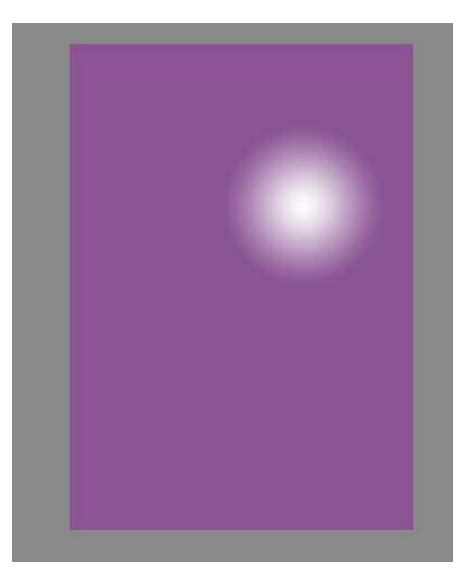

- Kies het gereedschap rechthoek bij de vormen.
  Kies voorgrondkleur wit.
- 8. Teken een aantal lange rechthoeken, die buiten het blad lopen. Dunne en dikkere.

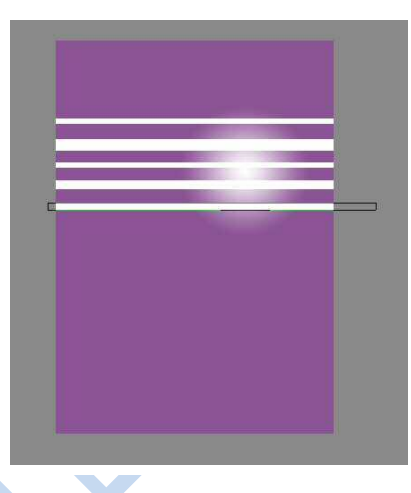

Draai de vormen en beetje
 Maak de dekking van alle rechthoeken maar 30%.

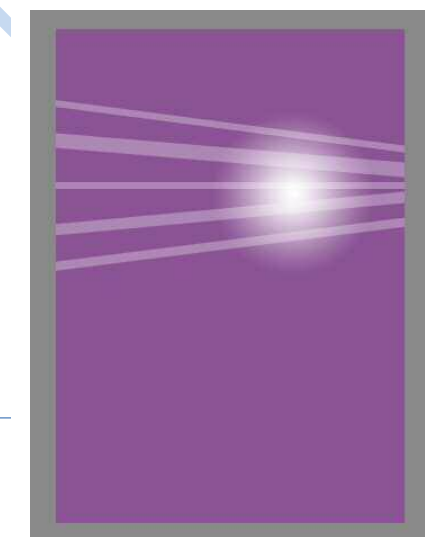

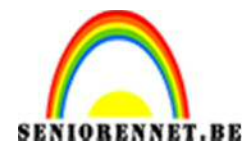

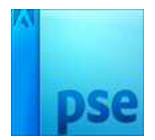

| Penseelinstellingen   | ©×                           |
|-----------------------|------------------------------|
| Vervagen: O           | 0                            |
| Jitter - kleurtoon: O | 0%                           |
| Spreiden:             | O 83%                        |
| Tussenruimte:         | O 345%                       |
| Hardheid:             | O 100%                       |
| Ronding:              | O 100%                       |
|                       | Hoek: 0°                     |
|                       | Deze als standaard instellen |
|                       |                              |

11. Neem het gereedschap penseel, Kies een hard en rond penseel met volgende penseelinstellingen:

- 12. Open een nieuwe laag en plaats deze bovenaan in het lagenpalet
- 13. Verander nu en dan de diameter van je penseel en schilder kleine en grotere bolletjes op deze nieuwe laag.

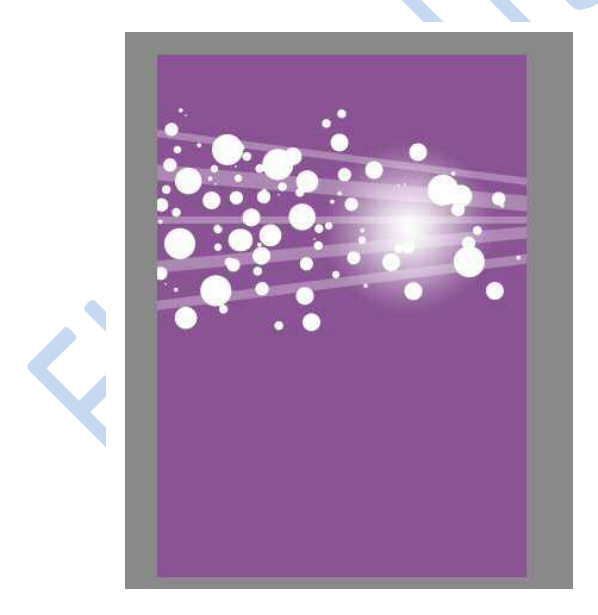

- 14. Plaats bovenaan nog een nieuwe laag
- 15. Kies een hard en rond penseel van 370 px groot. Zet bij de penseelinstelling spreiden en tussenruimte terug op 0. Klik één keer in de nieuwe laag.
- 16. Selecteer de bol met de toverstaf

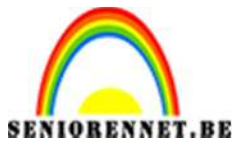

PSE- Nieuwjaarskaartje

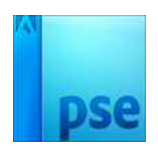

17.Op de bol passen we nu een zelfgemaakt radiaal verloop toe. Dit verloop bestaat uit dezelfde kleuren als het verloop van de achtergrond. Je tekent het verloop vanuit het middelpunt van de bol naar buiten. Kan zijn dat je verschillende keren moet proberen voordat je het gewenste resultaat krijgt

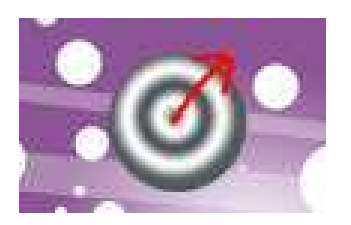

18. Pas nu op deze bol nog de laagstijl " gloed buiten, grote rand" toe. Verander de kleur van gloed naar wit.

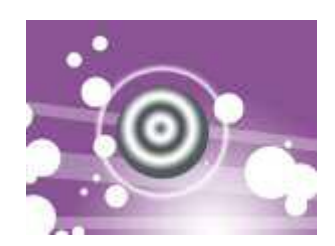

- 19. Dupliceer deze laag, verplaats de bol en verklein / vergroot de bol een beetje
- 20. Werk af naar eigen keuze
- 21. Vergeet je naam niet
- 22. Sla op als psd en JPEG

Veel succes en plezier

NOTI